## **Registrierungsprozess**

## 1. Registrierung für durch MITNETZ STROM eingetragene Installateure (der Registrierungsprozess für Gastinstallateure ist ab Seite 4 beschrieben)

Um die Online-ANA zu nutzen und um auf das Extranet zugreifen zu können, ist eine **einmalige Registrierung** in unserem Partnerportal erforderlich. Damit wird Ihr Zugriff eingerichtet.

## Bitte beachten Sie:

Zur Registrierung benötigen Sie einen **Portalcode** – dieser wird Ihnen von MITNETZ STROM zugesandt – sowie eine persönliche **E-Mail-Adresse**.

Mit dem Portalcode, Ihrer E-Mail-Adresse sowie einem selbst zu vergebenden Passwort können Sie sich dann im Partnerportal und damit im Extranet anmelden.

Folgende Schritte sind für die einmalige Registrierung auszuführen.

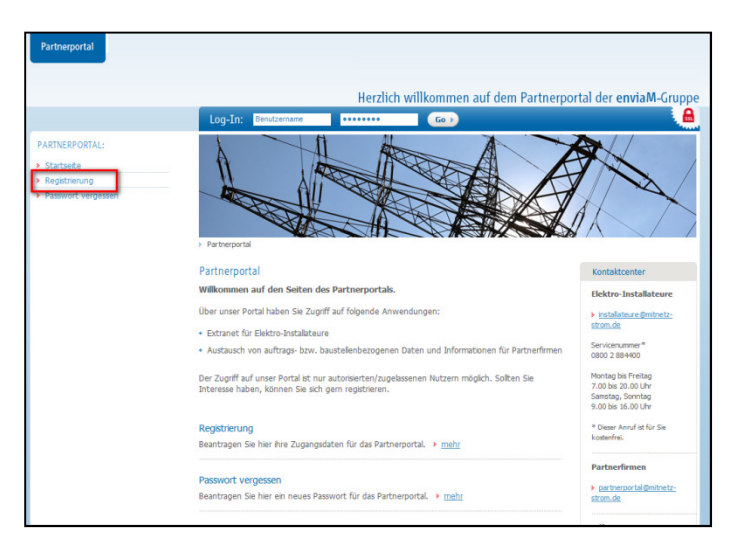

1. Betätigen Sie auf der Startseite den Link zur Registrierung.

2. Setzen Sie das Häkchen bei "Ich bin Elektro-Installateur".

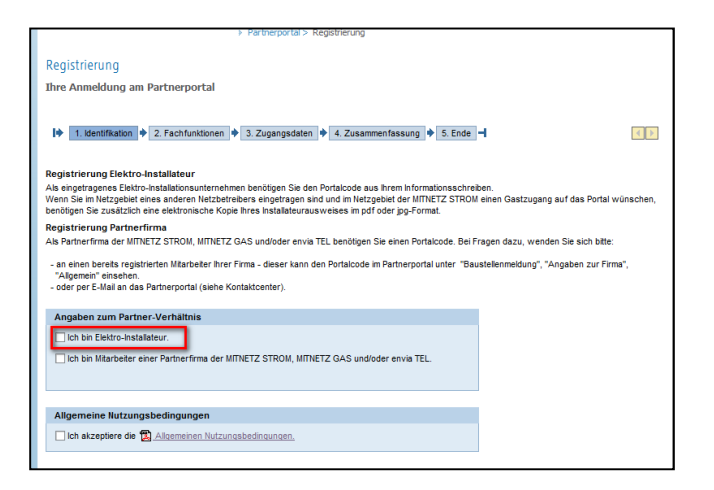

3. Geben Sie den Portalcode ein und betätigen Sie diesen mit einem Klick auf "Prüfen". Dann erscheint unter dem Portalcode Ihre - bei uns gespeicherte - Unternehmensbezeichnung. Akzeptieren Sie dann bitte noch unsere Allgemeinen Nutzungsbedingungen und klicken Sie dann auf "Weiter".

| I♦ 1. Identifikation ♦ 2. Fachfunktionen ♦ 3. Zugangsdaten ♦ 4. Zusammenfassung ♦ 5. Ende                                                                                                    | -                                                |
|----------------------------------------------------------------------------------------------------|--------------------------------------------------|
| Registrierung Elektro-Installateur<br>Als eingetragenes Elektro-Installationsunternehmen benötigen Sie den Portalcode aus ihrem informationsschrei<br>Wenn Sie m Netzgebiet eines anderen Netzbetrebers eingetragen sind und im Netzgebiet der MTNFTZ STROM<br>benötigen Siz zusätzlich eine elektronische Koole hres Natableurusweisen im Of der ign-Format. | ben.<br>I einen Gastzugang auf das Portal wünsch |
| Registrierung Partnerfirma                                                                                                    |                                                  |
| Als Partnerfirma der MITNETZ STROM, MITNETZ GAS und/oder envia TEL benötigen Sie einen Portalcode. Bei F                                                                                                    | ragen dazu, wenden Sie sich bitte:               |
| - an einen bereits registrierten Mitarbeiter Ihrer Firma - dieser kann den Portalcode im Partnerportal unter "Bau<br>"Algemein" einselnen.<br>- oder per E-Mail an das Partnerportal (siehe Kontlaktcenter).                                                                                                    | istellenmeldung", "Angaben zur Firma",           |
| Angaben zum Partner-Verhältnis                                                                                                    |                                                  |
| ✓ Ich bin Elektro-Installateur:                                                                                                    |                                                  |
|                                                                                                    |                                                  |
| Mein Ausweis wurde von MTNETZ-STRO     Destell.     Prijfen     Problem melden      problem melden                                                                                                    |                                                  |
| <ul> <li>Ich bin bei einem anderen Netzbetreiber eingetragen und m</li></ul>                                                                                                    |                                                  |
| O lich bin in keinem Installateurverzeichnis eingetragen.                                                                                                    |                                                  |
| Ch bin Mitarbeiter einer Partnerfirma der MITNETZ STROM, MITNETZ GAS und/oder envia TEL.                                                                                                    |                                                  |
| 3.<br>Allaememetruurasbedingungen                                                                                                    |                                                  |
| Chakzeptiere die 🔁 Allgemeinen Nutzungsbedingungen.                                                                                                    |                                                  |
|                                                                                                    |                                                  |

4. Im nächsten Schritt wird Ihnen Ihr beantragter Services unseres Partnerportals angezeigt. Bitte klicken Sie auf "Weiter".

| Verifikation + 2. Fachfunktionen + 3. Zugangsdaten + 4. Zusammenfassung + 5. Ende - |                                    |   |          |          |
|-------------------------------------------------------------------------------------|------------------------------------|---|----------|----------|
|                                                                                     |                                    |   |          |          |
|                                                                                     |                                    |   |          |          |
| Verfügbare Services Problem melden 😭                                                |                                    |   |          |          |
|                                                                                     |                                    |   | Service  | Funktion |
| Elektro-Installateure                                                               | Anmeldung zum Netzanschluss (ANA)  | 2 | <b>v</b> | aktiv    |
|                                                                                     | Extranet für Elektro-Installateure | 2 | ~        | aktiv    |
|                                                                                     |                                    |   |          |          |

5. Anschließend sind die Daten der Person zu erfassen, die den Zugriff wünscht. In dieser Maske sind zudem die persönliche E-Mail-Adresse und ein selbstgewähltes Passwort einzutragen.

| 1. Identifika                                                           | tion 🔶 🗹 2. Fachfunktionen 🌩 3. Zug         | angsdaten 🔶 4. Zusammenfassung 🔶 5. Ende 🚽                                                                 |
|-------------------------------------------------------------------------|---------------------------------------------|----------------------------------------------------------------------------------------------------|
| irmendaten                                                              |                                             |                                                                                                    |
| alls Ihre Firmenang<br>ontaktcenter mit.                                | aben unvollständig oder fehlerhaft sind, te | ilen Sie uns bitte Ihre Daten im Anschluss des Registrierungsprozesses über unser                          |
| lame:<br>Straße:                                                        | Firma XXXX<br>Straße XXX                    | Ihre bei uns gespeicherten<br>Firmendaten werden Ihnen                                                     |
| lausnr. /<br>lummernzusatz:<br>Postfach:                                | x                                           | automatisch angezeigt.                                                                                     |
| ostleitzahl:                                                            | 00000                                       | 1                                                                                                    |
| stadt:                                                                  | XXXXX                                       |                                                                                                    |
| ersönliche Ange<br>Anrede: *<br>/orname: *<br>lachname: *<br>felefon: * | ben zum Antragsteller                       | Hier bitte die persönlichen<br>Daten von der Person<br>eintragen, die Zugriff auf das<br>Extarnet wünscht. |
| og-In Daten                                                             |                                             | Passwort anzeigen                                                                                          |
| Maik *                                                                  |                                             | Bitte hier die E-Mail zur<br>Registrierung verwenden, die<br>dann auch als Benutzername                    |

- 6. Danach werden Ihnen Ihre Daten angezeigt. Wenn Sie diese bestätigt haben, erhalten Sie den Hinweis, dass Sie eine E-Mail mit einem Aktivierungslink erhalten.
- Nachdem Sie diese E-Mail erhalten haben, betätigen Sie bitte den Aktivierungslink in der E-Mail. Sie werden sofort auf die richtige Seite navigiert und können sich jetzt mit Ihrem Benutzernamen (= Ihre E-Mail-Adresse) und Passwort anmelden.

## 2. Registrierung für Gastinstallateure

Um die Online-ANA zu nutzen und um auf das Extranet zugreifen zu können, ist eine **einmalige Registrierung** in unserem Partnerportal erforderlich. Damit wird Ihr Zugriff eingerichtet.

Bitte beachten Sie:

Zur Registrierung müssen Sie Ihren **Installateurausweis** hochladen. Weiterhin benötigen Sie eine persönliche **E-Mail-Adresse**.

Mit Ihrer E-Mail-Adresse sowie einem selbst zu vergebenden Passwort können Sie sich dann – nach erfolgter Registrierung – im Partnerportal anmelden.

Folgende Schritte sind für die einmalige Registrierung auszuführen.

1. Betätigen Sie auf der Startseite den Link zur Registrierung.

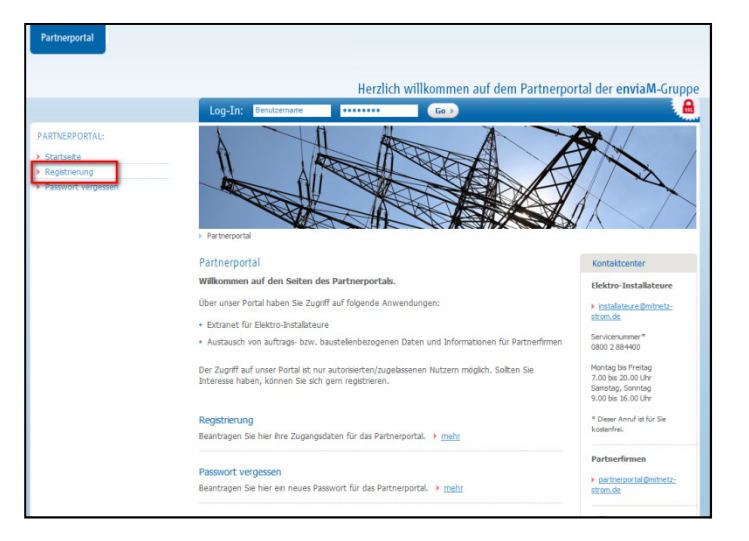

2. Setzen Sie das Häkchen bei "Ich bin Elektro-Installateur".

| Partnerportal > Registrierung                                                                                                    |          |  |
|----------------------------------------------------------------------------------------------------|----------|--|
| Desisteinen                                                                                                    |          |  |
| Registrierung                                                                                                    |          |  |
| Ihre Anmeldung am Partnerportal                                                                                                    |          |  |
|                                                                                                    |          |  |
| I♦ 1. Identification ♦ 2. Fachfunktionen ♦ 3. Zugangsdaten ♦ 4. Zusammenfassung ♦ 5. Ende –                                                                                                    |          |  |
| Registrierung Elektro-Installateur                                                                                                    |          |  |
| Als eingetragenes Elektro-Installationsunterenhene benötigen Die den Portalocide aus ihrem Informationsachreben.<br>Wenn Sie im Netzgebiet eines anderen Netzbetrebers eingetragen sind und im Netzgebiet der MITNETZ STROM einen Gastzugang auf das Portal wü<br>benötigen Siz zusätzlich eine elektronische Köpe Ihren is Isalatierunzursurekseis im pol doeir gi-p-format. | inschen, |  |
| Registrierung Partnerfirma                                                                                                    |          |  |
| Als Partnerfirma der MITNETZ STROM, MITNETZ GAS und/oder envia TEL benötigen Sie einen Portalcode. Bei Fragen dazu, wenden Sie sich bitte:                                                                                                    |          |  |
| <ul> <li>- an einen bereits registrierten Mitarbeiter Ihrer Firma - dieser kann den Portalcode im Partnerportal unter "Baustelenmeldung", "Angaben zur Firmal<br/>"Algemein" einsehen.</li> <li>- oder per F-Lall an das Partnerportal (siehe Kontaktenter).</li> </ul>                                                                                                    |          |  |
| Angaben zum Partner-Verhältnis                                                                                                    |          |  |
| Ch bin Elektro-Installateur.                                                                                                    |          |  |
| Ich bin Mitarbeiter einer Partnerfirma der MITNETZ STROM, MITNETZ GAS und/oder envia TEL.                                                                                                    |          |  |
|                                                                                                    |          |  |
|                                                                                                    |          |  |
| Allgemeine Nutzungsbedingungen                                                                                                    |          |  |
| 🗌 Ich akzeptiere die 🔀 Allgemeinen Nutzungsbedingungen.                                                                                                    |          |  |
|                                                                                                    |          |  |

3. Bitte wählen Sie die Option, dass Sie als Gastinstallateur auf das Portal zugreifen möchten. Im nächsten Schritt laden Sie bitte eine Kopie Ihres gültigen Installateurausweises hoch. Akzeptieren Sie dann bitte noch unsere Allgemeinen Nutzungsbedingungen und klicken Sie dann auf "Weiter".

| I klentifikation + 2. Fachfunktionen + 3. Zugangsdaten + 4. Zusammenfassung + 5. Ende -I                                                                                                    |  |
|----------------------------------------------------------------------------------------------------|--|
| Registrierung Elektro-Installateur<br>Als eingetragenes Elektro-Installationsunternehmen benötigen Sie den Portalcode aus hrem informationsschreiben.<br>Wenn Sie im Netzgebiet eines anderen Netzbetreibers eingetragen sind und im Netzgebiet der MITNETZ STROM einen Gastzugang auf das Portal wünschen,<br>benötigen Sie zusätzlich eine elektronische Köple hres Installateurausweises im pdf oder jog-Format. |  |
| Registrierung Partnerfirma                                                                                                    |  |
| Als Partnerfirma der MITNETZ STROM, MITNETZ GAS und/oder envia TEL benotigen Sie einen Portalcode. Bei Fragen dazu, wenden Sie sich bitte:                                                                                                    |  |
| <ul> <li>- an einen berets registrierten Mitarbeiter Ihrer Firma - dieser kann den Portalcode im Partnerportal unter "Baustellenmeldung", "Angaben zur Firma",<br/>"Allgemein" einsehen.</li> <li>- oder per E-Mail an das Partnerportal (siehe Kontaktcenter).</li> </ul>                                                                                                    |  |
| Angaben zum Partner-Verhältnis                                                                                                    |  |
| Ich bin Elektro-Installateur.                                                                                                    |  |
| Ich habe einen Installateurausweis.                                                                                                    |  |
| O Mein Ausweis wurde von MITNETZ-STROM ausgestellt.                                                                                                    |  |
| Ch bin bei einem anderen Netzbetreiber eingetragen und möchte als Gastinstallateur auf das Portal zugreifen.                                                                                                    |  |
| Upload Ausweiskopie: Durchsuchen Troffer melden 😭                                                                                                    |  |
| Ich bin in keinem Installateurverzeichnis eingetragen.                                                                                                    |  |
| Lich bin Mitarbeiter einer Partnerfirma der MITNETZ STROM, MITNETZ GAS und/oder en via TEL.                                                                                                    |  |
|                                                                                                    |  |
| Allgemeine Nutzungsbedingungen                                                                                                    |  |
| Ich akzeptiere die Algemeinen Nutzungsbedingungen.                                                                                                    |  |
|                                                                                                    |  |
| Weter 🕨 4                                                                                                    |  |

4. Im nächsten Schritt beantragen Sie bitte den gewünschten Service für unser Partnerportal, in dem Sie das Häkchen unter "Erforderlich?" setzen. Bitte klicken Sie dann auf "Weiter".

| R | egistrierung            |                                            |                     |                     |  |
|---|-------------------------|--------------------------------------------|---------------------|---------------------|--|
| I | hre Anmeldung am Par    | tnerportal                                 |                     |                     |  |
|   | 🔶 🗹 1. identifikation 🔶 | 2. Fachfunktionen 🔶 3. Zugangsdaten 🔶 4. Z | Cusammenfassung 🌩 5 | i. Ende 🚽 📢 🕨       |  |
|   | Verfügbare Services     |                                            |                     |                     |  |
|   |                         | Problem melden 😭                           |                     |                     |  |
|   | Service                 | Funktion                                   | Erforderlich?       | Beantragung möglich |  |
|   | Elektro-Installateure   | Anmeldung zum Netzanschluss (ANA)          |                     | verfügbar           |  |
|   |                         | Extranet für Elektro-Installateure         |                     | verfügbar           |  |
|   | Zurück Weiter           |                                            |                     |                     |  |

5. Anschließend sind die Daten der Firma und der Person einzutragen, die den Zugriff zum Portal wünscht. In dieser Maske sind zudem die persönliche E-Mail-Adresse und ein selbstgewähltes Passwort einzutragen.

| 1. Identifik                                                                                                    | kation 🔶 🗹 2. Fachfunktionen 🔶 3. Zugangsdaten 🌩 4. Zusammenfassung 🔶 5. Er                                                                                                    | de 🚽                                     |
|----------------------------------------------------------------------------------------------------|----------------------------------------------------------------------------------------------------|------------------------------------------|
| Firmendaten                                                                                                    |                                                                                                    |                                          |
| Falls Ihre Firmenar<br>Kontaktcenter mit.<br>Name:<br>Straße:<br>Hausnr. /<br>Nummernzusatz:<br>Postfach:<br>Postleitzahi:<br>Stadt: | ngaben unvollständig oder fehlerhaft sind, teilen Sie uns bitte Ihre Daten im Anschluss des Re                                                                                                    | gistrierungsprozesses über unser         |
| Persönliche Ang<br>Anrede: *<br>Vorname: *<br>Nachname: *<br>Telefon: *                                                              | gaben zum Antragsteller          Image: space of the space of the space of |                                          |
| Log-In Daten                                                                                                    |                                                                                                    | Passwort anzeiger                        |
| E-Mail: *<br>E-Mail Wdh.: *<br>Passwort: *<br>Passwort Wdh.: *                                                                       | Bitte hier die E-Mail-Adresse<br>Registrierung verwenden, d<br>auch als Benutzername (Log<br>verwendet werden soll. Ans<br>vergeben Sie sich selber ein<br>Passwort.                                                                                                    | zur<br>ie dann<br>-ln)<br>chließend<br>i |
| Zurück Weiter                                                                                                    |                                                                                                    |                                          |

- 6. Nach dem Klick auf "Weiter" werden Ihnen Ihre Daten angezeigt. Wenn Sie diese bestätigt haben, erhalten Sie den Hinweis, dass Sie eine E-Mail mit einem Aktivierungslink erhalten.
- 7. Nachdem Sie diese E-Mail erhalten haben, betätigen Sie bitte den Aktivierungslink in der E-Mail. Sie werden sofort auf die richtige Seite navigiert und können sich jetzt mit Ihrem Benutzernamen (= Ihre E-Mail-Adresse) und Passwort anmelden.